Normal: Breadcrumbs: Home>Juvenile>Judgments>Juvenile Dependency Judgments Overview

Revision History: Initial Topic Update: Provide Description

#### **Juvenile Dependency Judgments**

There are multiple juvenile dependency judgment types that can be entered in Odyssey.

NOTE: If the judgment document applies to more than one child, complete the data entry and relate the document to each separate case.

Statistically Relevant Codes:

- Judgment Jurisdiction Not Found (JGNF)
- Judgment Dismissal Juvenile (JGDL)
- Judgment Jurisdiction (JGJU)
- Judgment Jurisdiction/Disposition (JGJD)
- Judgment Disposition (JGDS)
- Judgment Establish Paternity (JGPT)
- Judgment No Paternity (JGNP)
- Judgment Review (JGRW)
- Judgment Permanency (JGPE)
- Judgment Terminating Wardship and or Jurisdiction (JGTW)

IMPORTANT: When entering a Judgment of Jurisdiction and/or Disposition you must check all causes of action for all parents in order to satisfy the Time to Jurisdiction on Both Parents report.

#### **Judgment Not Found in Jurisdiction**

- 1. Add the judgment to the *Disposition (F12+O)* tab.
  - a. Select the *Type* of Jurisdiction Not Found (JGNF).
  - b. In the Comments field, add the name of the petition being resolved.
  - c. Select the **Judge**.
  - d. Select any Causes disposed of from the judgment.
- 2. Add the Digitized Judgment Document (JGIM) event.
  - a. Enter the Signed date.
  - b. Select the Judge.
  - c. Link/Relate/Scan the Judgment.
- 3. Close the case.
  - a. Add the Closed (CLSD) event.

### Judgment of Dismissal

- 1. Add the judgment to the *Disposition (F12+O)* tab.
  - a. Select the *Type* of **Judgment Dismissal Juvenile (JGDL)**.
  - b. In the comments field, add the name of the petition being resolved.
  - c. Select the Judge.
  - d. Select any Causes disposed of from the judgment.
- 2. Add the Digitized Judgment Document (JGIM) event.
  - a. Enter the Signed date.
  - b. Select the Judge.
  - c. Link/Relate/Scan the Judgment.
- 3. Close the case.
  - a. Add the Closed (CLSD) event.

# **Judgment of Jurisdiction**

- 1. Add the judgment to the *Disposition (F12+O)* tab.
  - a. Select the Type of Judgment Jurisdiction (JGJU).
  - b. In the comments field, add the name of the petition or petitions being resolved.
  - c. Select the Judge.
  - d. Select any Causes disposed of from the judgment.
  - e. Add [+] (Alt+A) the OR Juvenile Placement (ORPLCMT) judgment component.
    - i. Enter the judgment details.
      - Verify the Start Date and End Date.
      - Select [PARTYPICKER] the Placement of the Juvenile.
      - Select the placement Type:
        - Foster Care (FC)
        - Guardian (GU)
        - Parent (PA)
        - Relative Foster Care (RFC)
      - From the Status header, select the Type:
        - \_Temporary Custody State Agency (TCSA)
        - \_Voluntary Placement (VOPL)
        - \_Ward of Court (WAOC)
        - \_Ward of Court/Commit to State Agency (WCCA)
        - \_Ward of Court/Guardianship (WCGU)
- 2. Add the Digitized Judgment Document (JGIM) event.
  - a. Enter the **Signed** date.
  - b. Select the Judge.
  - c. Link/Relate/Scan the *Judgment*. If the judgment is based on or incorporates an Admissions to Petition form, relate the judgment to the admissions form.

## Judgment of Jurisdiction and Disposition

- 1. Add the judgment to the *Disposition (F12+O)* tab.
  - a. Select the Type of Judgment Jurisdiction/Disposition (JGJD).
  - b. In the Comments field, add the name of the petition or petitions that is being resolved.
  - c. Select the Judge.
  - d. Select any Causes disposed of from the judgment.
  - e. Add [+] (Alt+A) the OR Juvenile Placement (ORPLCMT) judgment component.

- i. Enter the judgment details.
  - Verify the Start Date and End Date.
  - Select [PARTYPICKER] the *Placement of the Juvenile*.
  - Select the placement Type:
    - Foster Care (FC)
    - Guardian (GU)
    - Parent (PA)
    - Relative Foster Care (RFC)
  - From the Status header, select the Type:
    - \_Temporary Custody State Agency (TCSA)
    - \_Voluntary Placement (VOPL)
    - \_Ward of Court (WAOC)
    - \_Ward of Court/Commit to State Agency (WCCA)
    - \_Ward of Court/Guardianship (WCGU)
- 2. Add the Digitized Judgment Document (JGIM) event.
  - a. Enter the Signed date.
  - b. Select the Judge.
  - c. Link/Relate/Scan the Judgment.

**IMPORTANT:** If the judgment is based on or incorporates an Admissions to Petition form, relate the judgment to the admissions form.

#### **Judgment of Disposition**

- 1. Add the judgment to the *Disposition (F12+O)* tab.
  - a. Select the Type of Judgment Disposition (JGDS).
  - b. In the Comments field, add the name of the petition or petitions being resolved.
  - c. Select the Judge.
  - d. Add [+] (Alt+A) the OR Juvenile Placement (ORPLCMT) judgment component.
    - i. Enter the judgment details.
      - Verify the Start Date and End Date.
      - Select [PARTYPICKER] the *Placement of the Juvenile*.
      - Select the placement Type:
        - Foster Care (FC)
        - Guardian (GU)
        - Parent (PÅ)
        - Relative Foster Care (RFC)
      - From the Status header, select the Type:
        - \_Temporary Custody State Agency (TCSA)
        - \_Voluntary Placement (VOPL)
        - Ward of Court (WAOC)
        - \_Ward of Court/Commit to State Agency (WCCA)
        - \_Ward of Court/Guardianship (WCGU)
- 2. Add the Digitized Judgment Document (JGIM) event.
  - a. Enter the **Signed** date.
  - b. Select the Judge.
  - c. Link/Relate/Scan the Judgment.

### Judgment of No Paternity

- 1. Add the judgment to the *Disposition (F12+O)* tab.
  - a. Select the Type of Judgment No Paternity (JGNP).

- b. Select the **Judge**.
- 2. Add the Digitized Judgment Document (JGIM) event.
  - a. Enter the **Signed** date.
  - b. Select the Judge.
  - c. Link/Relate/Scan the Judgment.
- 3. Update the *Putative Parents* on the case.

# Judgment of Paternity

- 1. Add the judgment to the Disposition (F12+O) tab.
  - a. Select the Type of Judgment Establish Paternity (JGPT).
    - b. Select the Judge.
- 2. Add the Digitized Judgment Document (JGIM) event.
  - a. Enter the **Signed** date.
  - b. Select the Judge.
  - c. Link/Relate/Scan the Judgment.
- 3. Update the *Putative Parents* on the case.

# **Review Judgment**

- 1. Add the judgment to the *Disposition (F12+O)* tab.
  - a. Select the Type of Judgment Review (JGRW)
  - b. Select any Causes disposed of from the judgment.
  - c. Add [+] (Alt+A) the appropriate judgment component.
  - d. Enter the judgment details.
- 2. Add the Digitized Judgment Document (JGIM) event
  - a. Enter the **Signed** date.
  - b. Select the Judge.
  - c. Link/Relate/Scan the Judgment.

# Judgment of Permanency

- 1. Add the judgment to the Disposition (F12+O) tab.
  - a. Select the *Type* of **Judgment Permanency (JGPE)**.
  - b. Select the Judge.
  - c. Add [+] (Alt+A) the OR Juvenile Placement (ORPLCMT) judgment component.
    - i. Enter the judgment details.
      - Verify the Start Date and End Date.
      - Select [PARTYPICKER] the *Placement of the Juvenile*.
      - Select the placement Type:
        - Foster Care (FC)
        - Guardian (GU)
        - Parent (PA)
        - Relative Foster Care (RFC)
      - From the Status header, select the Type:
        - \_Temporary Custody State Agency (TCSA)
        - \_Voluntary Placement (VOPL)
        - $\circ$  \_Ward of Court (WAOC)
        - \_Ward of Court/Commit to State Agency (WCCA)

• \_Ward of Court/Guardianship (WCGU)

- 2. Add the Digitized Judgment Document (JGIM) event.
  - a. Enter the **Signed** date.
  - b. Select the **Judge**.
  - c. Link/Relate/Scan the Judgment.

## Judgment Terminating Wardship

1. Add the judgment to the Disposition (F12+O) tab.

a. Select the Type of Judgment – Terminating Wardship and or Jurisdiction (JGTW).

b. Select the Judge.

NOTE: The Judgment – Terminate Wardship judgment type completes the Subsequent Permanency Hearing time standard.

- 2. Add the Digitized Judgment Document (JGIM) event.
  - a. Enter the Signed date.
  - b. Select the Judge.
  - c. Link/Relate/Scan the Judgment.
- 3. Close the case.
  - a. Add the Closed (CLSD) event.

#### Next Steps >>>

Dependency Allegations: Entering Pleas

References